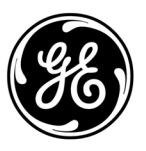

**GE Interlogix** 

ARITECH

# ATS2000/3000/4000/4500 Control Panel

# **Quick Programming Guide**

Version 2.0, August 2003

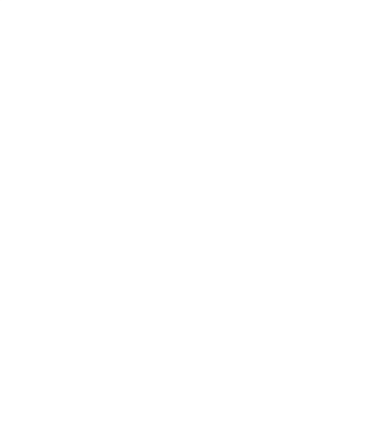

Aritech is a GE Interlogix brand.

www.GE-Interlogix.com

Copyright

(c) 2003 GE Interlogix B.V.. All rights reserved. GE Interlogix B.V. grants the right to reprint this manual for internal use only. GE Interlogix B.V. reserves the right to change information without notice.

### CONTENTS

| 1. | Qui | ck Programming Guide                                               | 4 |
|----|-----|--------------------------------------------------------------------|---|
|    | 1   | Defaulting the panel to factory defaults (using the 'Kill' jumper) | Δ |
|    | 2   | Powering up the panel                                              | 4 |
|    | 3.  | Disarming the system.                                              | 4 |
|    | 4.  | Defaulting the panel to factory defaults (using Menu 14)           | 4 |
|    | 5.  | Entering the ATS menu                                              | 4 |
|    | 6.  | Entering the programming menu to program the system                | 4 |
|    | 7.  | Changing parameters in the programming (examples)                  | 5 |
|    |     | Change manager code                                                | 5 |
|    | 8.  | Programming sequences                                              | 5 |
| 2. | Pro | gramming Map                                                       | 6 |

Intelligent Security & Fire Ltd

### **1. QUICK PROGRAMMING GUIDE**

## 1. Defaulting the panel to factory defaults (using the 'Kill' jumper)

When installed, the control panel needs to be defaulted to factory defaults. This option resets all programming to the factory default. All programming will be erased and all options will have the standard values. (Real time clock will be reset).

Follow the next steps:

- 1. Remove all power to the control panel (mains and battery)
- 2. Shorten the "KILL" jumper
- 3. Wait 30 seconds
- 4. Open the "KILL" jumper

The panel is now back to factory defaults.

#### 2. Powering up the panel

On the initial power-up:

The ATS control panel LED's should indicate:

L1 - Slow flashing

- Comms Tx Rapid flashing
- Comms Rx Rapid flashing (If RAS 1 connected and functional)
- The Master LCD Arming Station (RAS 1) should have all area LED ON and the LCD should display the name "Aritech Systems" followed by details of the Arming Station software version.

A LCD RAS will also prompt you to Press the [MENU\*] key.

Press the **[MENU\*]** key followed by **[ENTER]**. The normal LCD display message shown below appears:

### There Are No Alarms In This Area Code:

If there is a system condition, it is displayed on the top line.

If the Master RAS powers up with no LED ON and there is no LCD display, then no power has been applied to the RAS. If the Master RAS powers up with all the LED flashing, the LCD reads "System Fault" and the control panel conditions as described above are correct, then:

The system databus cabling must be faulty, or

The Arming Station address has been incorrectly set (RAS 1 = All dipswitches OFF).

#### 3. Disarming the system

You must disarm the system before you can use the Installer Menu.

#### To disarm the system

Press **1 1 2 2** (Manager PIN code), **[OFF]** followed by **0** (select all areas) and then **[ENTER]**.

If you are unable to disarm the system using the Manager PIN Code and the **[OFF]** key, then you might need to default the panel.

## 4. Defaulting the panel to factory defaults (using Menu 14)

**99-ALL** – This option resets all programming to the factory default. All programming will be erased and all options will have the standard values. (Real time clock will not be affected).

For other options refer to the ATS2000/3000/4000/4500 programming guide

#### To default the panel programming settings

- 1. Enter [Menu\*] 1 2 7 8 and press [ENTER] to access the ATS menu.
- 2. Press **19** [ENTER] to access the programming menu. The following display appears:

#### Simple/Advanced Menu

\* - Advanced

- 3. Press \* to access the Advanced Menu
- 4. Press 14 [ENTER] to access the Default menu
- 5. Press 99 [ENTER]. Panel is now defaulted.

#### 5. Entering the ATS menu

Enter [Menu\*] 1 2 7 8 and press [ENTER]. The following display appears:

0-Exit, ENTER-Down, \*-Up 0-Exit, Menu:

You can now enter the desired menu number.

See the programming and manager guide

## 6. Entering the programming menu to program the system

#### To enter to the programming menu

- 1. Press [MENU\*] 1 2 7 8 and press [ENTER] to access the ATS menu.
- 2. Press **19** and **[ENTER]** to access the programming menu. The following display appears:

Simple/Advanced Menu \* - Advanced  Press [ENTER] to access the Simple Menu (or press \* to access the Advanced Menu) The following display appears:

#### Installer Programming 0-Exit, Menu:

Before programming the system, <u>for the first time</u>, you <u>must default the settings</u>.

You can now select the option you want to program.

## 7. Changing parameters in the programming (examples)

#### **Programming zones**

This function is used to program information relating to an individual zone.

This step determines how the zones will function in given circumstances.

There are over 50 types of zones. Refer to section 1 of the programming guide for further information.

#### To program the zones

- 1. Enter [Menu\*] and the Master Engineer code. Press [ENTER].
- 2. Press 19 [ENTER] to access the programming menu
- 3. Press [ENTER] to access the Simple Menu
- 4. Press 1 [ENTER] to access the Zone Database menu
- Press zone number [ENTER] to access details of the zone to be programmed and press [ENTER] again to move to the next zone database display, or Press [ENTER] to return to the programming menu.
- Notes:

ATS2000 only allows for: - 32 zones not being programmed with zone type 0 (not used). - Assigning areas 1-4 to zones.

ATS3000 only allows for:

- 64 zones not being programmed with zone

type 0 (not used). - assigning areas 1-8 to zones.

ATS4000 only allows for: -256 zones not being programmed with zone type 0 (not used). - assigning areas 1-16 to zones.

#### Change manager code

### Press [Menu\*] and enter the Manager PIN code (1122). Press [ENTER].

- 1. Press 14 [ENTER] for access to program users
- 2. Press 3 [ENTER] (Create user).
- 3. Press 1 [ENTER] (Create user 1).
- 4. Press **[ENTER]** three times and then press **[MENU\*]** to keep the same name.
- 5. Enter the new code (up to 10 digits) and press **[ENTER]**.
- 6. Press **Clear** to exit. The Manager code is now changed.

#### 8. Programming sequences

The following can be used as a guide for the order in which records can be programmed when setting up a basic system.

- 1. Draw the floor plan and label all zones, equipment, areas etc. Use programming sheets to fill out all information
- 2. Default the control panel, change the Master Engineer Code and set the time and date
- 3. Program specific words which are not in the library
- 4. Program the timezones
- 5. Program the areas
- 6. Program the alarm groups
- 7. Program the RAS and DGP
- 8. Program the zones
- 9. Program the dialler
- 10. Program users
- 11. Program outputs.

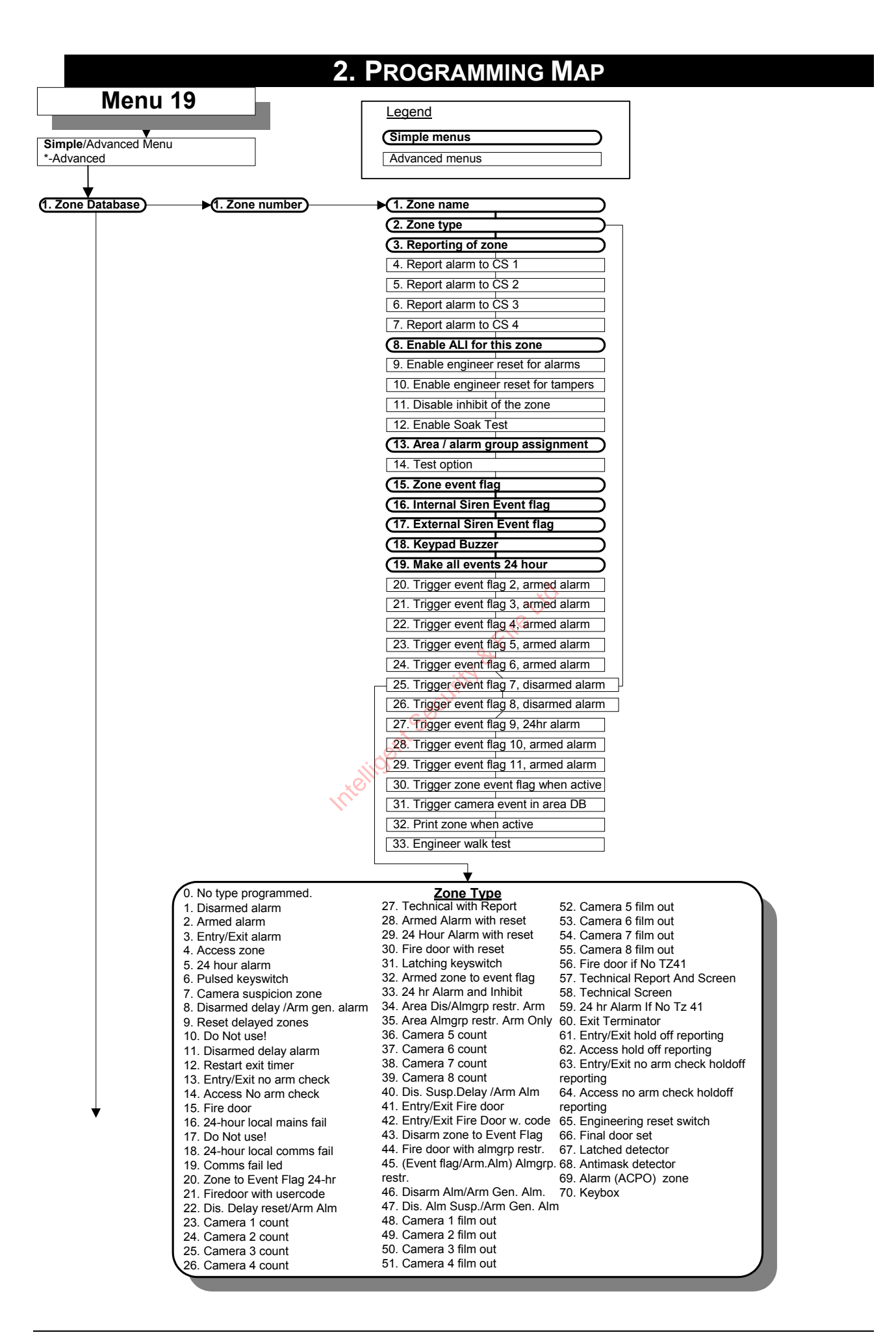

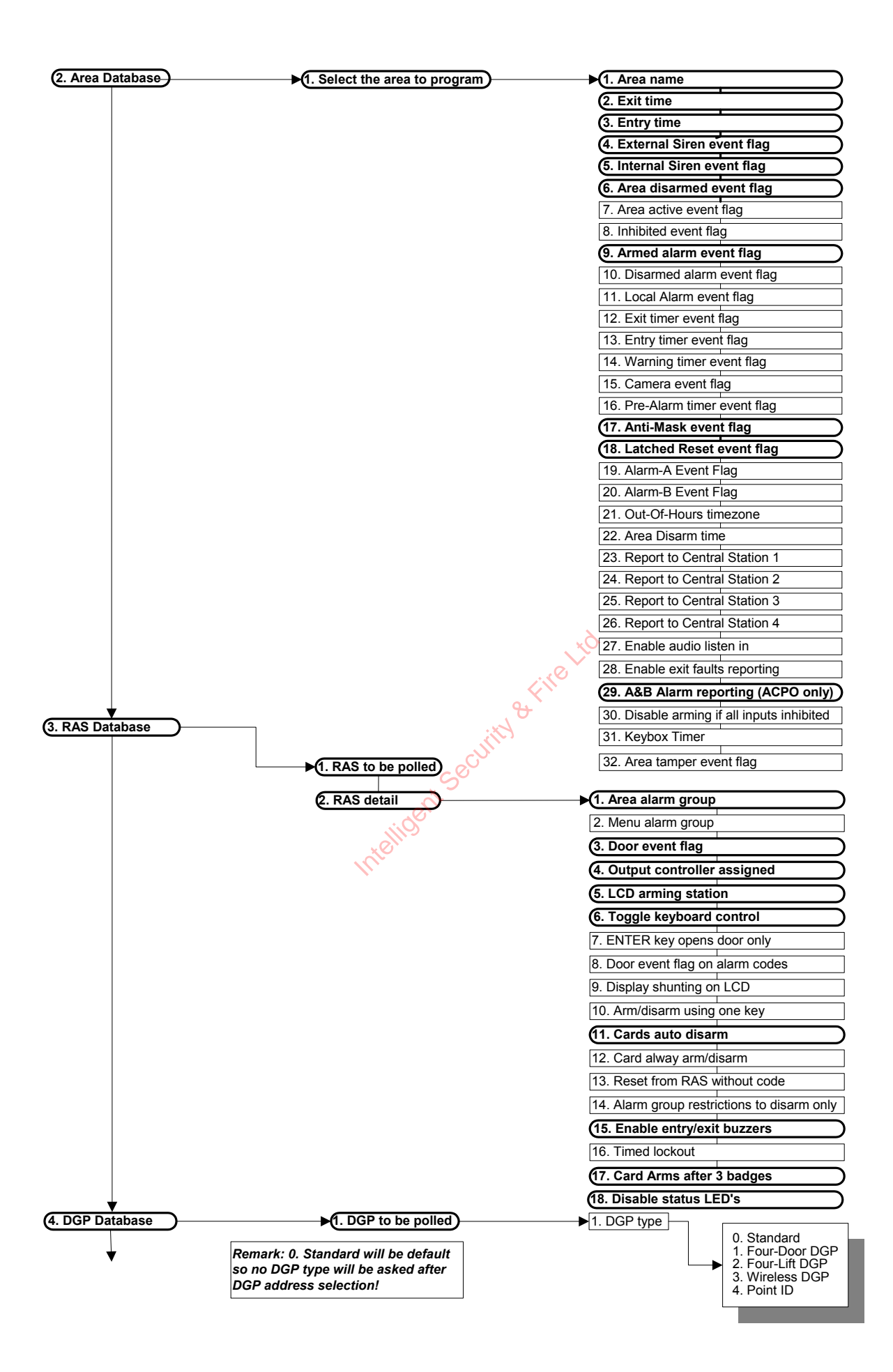

| (5. Alarm Groups                                     | 1. Number                                | 1. Alarm group name                                |
|------------------------------------------------------|------------------------------------------|----------------------------------------------------|
|                                                      |                                          | (2. Areas assigned                                 |
|                                                      |                                          | 3. User alarm group                                |
|                                                      |                                          | 4. Alarm system control                            |
|                                                      |                                          | (5. List areas                                     |
|                                                      |                                          | 6. Keypad duress                                   |
|                                                      |                                          | 7. Reset system alarm                              |
|                                                      |                                          | 8. Disable auto-uninhibit                          |
|                                                      |                                          | 9. Arm & reset only                                |
|                                                      |                                          | 10. Disarm only                                    |
|                                                      | •                                        | 11. Alarm reset only                               |
|                                                      |                                          | 12. Auto inhibit active zones                      |
| <u>User me</u>                                       | enu options                              | 13. Force arming if active zones                   |
| 1. Panel Status 13. Sta                              | art Auto Disarm Test                     | 14. Prevent forced disarming                       |
| 2. Active Zones 14. Pr<br>3. Zones In Alarm 15. Tiu  | ogram Users<br>ne & Date                 | 15. Modem access                                   |
| 4. Inhibited Zones 16. Inh                           | ibit/Uninhibit RAS/DGP                   | 16. Alarm group restriction 1                      |
| 6. Test Report 18. Re                                | able/Disable Sevice Tech.<br>set Cameras | 17. Alarm group restriction 2                      |
| 7. Service Menu 19. Ins                              | taller Programming                       | 18. Alarm group restriction 3                      |
| 9. List Zone Names 21. Ho                            | lidays                                   | 19. Alarm group restriction 4                      |
| 10. Inhibit Zone 22. Op<br>11. Uninhibit Zone 23. Un | en Door<br>lock Lock Disable and Enable  | 20. Alarm group restriction 5                      |
| 12. Test Zone 24. Pri                                | nt History                               | 21. Alarm group restriction 6                      |
|                                                      |                                          | 22. Alarm group restriction 7 - Emergency          |
|                                                      |                                          | 23. Alarm group restriction 8 - Counter            |
|                                                      |                                          | 24. No arming if alarm group restriction not timed |
|                                                      | If "SKIP"                                | 25. Change own PIN code                            |
|                                                      | ~~``                                     | 26. Time zones                                     |
|                                                      | bi:                                      | 27. Alternate alarm group                          |
|                                                      | cultur                                   |                                                    |
| 6. Timers                                            | 1. Alm/grp restriction 1 Disarmed time   |                                                    |
|                                                      | 2. Alm/grp restriction 2 Disarmed time   | ]                                                  |
|                                                      | 3. Alm/grp restriction 3 Disarmed time   |                                                    |
|                                                      | 4. Alm/grp restriction 4 Disarmed time   |                                                    |
|                                                      | 5. Alm/grp restriction 5 Disarmed time   |                                                    |
|                                                      | 7 Alm/grp restriction 7 Disarmed time    |                                                    |
|                                                      | 8. Alm/grp restriction 8 Disarmed time   |                                                    |
|                                                      | 9. Disarm test time                      | ]                                                  |
|                                                      | 10. Arm test time                        |                                                    |
|                                                      | 11. Warning time                         |                                                    |
|                                                      | 12. Delayed disarmed alarm               |                                                    |
|                                                      | 13. Suspicion time                       |                                                    |
|                                                      | 14. Service une available                |                                                    |
|                                                      | 16. Individual test mode time            |                                                    |
|                                                      | 17. Door unlock time                     |                                                    |
|                                                      | 18. Testing event flag time              | ]                                                  |
|                                                      | 19. External Siren Set to                |                                                    |
|                                                      | (20. Internal Siren Set to               |                                                    |
|                                                      | 21. Sirens delay Set to                  |                                                    |
|                                                      | 23 Delay reporting alarms                |                                                    |
| Ļ                                                    | 24. A to B alarm delay (ACPO)            |                                                    |
| ₹.                                                   | 25. Screensaver timeout time             | ]                                                  |

|                       |                                                                                                    | 24 Sirens only after report fail                                                                                                    |
|-----------------------|----------------------------------------------------------------------------------------------------|----------------------------------------------------------------------------------------------------|
| 7. System options     | ► 1. Area/s selected to total disarm                                                                                                    | 24. Sirens only alter report fall                                                                                                    |
|                       | 2. Film low level is set to                                                                                                    |                                                                                                    |
|                       | 3 Film out level is set to                                                                                                    | 26. Display user flags                                                                                                    |
|                       | 4 Test Mode                                                                                                    | 27. Delayed disarmed alarm lockout                                                                                                    |
|                       |                                                                                                    | 28. Zone expansion fitted                                                                                                    |
|                       | 6. No. of output controllers                                                                                                    | 29. Inhibit zone have tamper alarm                                                                                                    |
|                       | 6. Zone event text                                                                                                    | 30. Report multiple alarms in zone                                                                                                    |
|                       | 7. Alarm code prefix                                                                                                    | 31. Report multiple restores                                                                                                    |
|                       | 8. LCD rotation delay                                                                                                    | 32. Engineer reset on system alarms                                                                                                    |
|                       | 9. LCD text rotation speed                                                                                                    | 33. Engineer reset on system tamper                                                                                                    |
|                       | 10. Dual zone enabled                                                                                                    | 34. Arming without battery                                                                                                    |
|                       | 11. Automatic uninhibit                                                                                                    | 35. User can do engineering reset                                                                                                    |
|                       | 12. Display zones                                                                                                    | 36 Engineer Entry Protect                                                                                                    |
|                       | 13. User name file                                                                                                    | 37 Send Arming after evit                                                                                                    |
|                       | 14. System alarms set siren and strobe                                                                                                    | 29. Usor offect                                                                                                    |
|                       | 15. Latching system alarms                                                                                                    |                                                                                                    |
|                       | 16 Siren testing                                                                                                    | 39. EOL code                                                                                                    |
|                       | 17. Disable "0 ENTER" for camera reset                                                                                                    | 40. Duress mode                                                                                                    |
|                       | 17. Disable 0 ENTER for carrier restriction                                                                                                    | 41. Siren type                                                                                                    |
|                       |                                                                                                    | 42. Inhibit alarm report on exit fault                                                                                                    |
|                       |                                                                                                    | 43. Disable tamper report in disarm                                                                                                    |
|                       | 20. Disable PIN code from displaying                                                                                                    | 44. Inhibit Ext. siren and strobe indisarm tamp                                                                                                    |
|                       | 21. Disable flashing area LED's                                                                                                    | 45. ATS System Code                                                                                                    |
|                       | 22. Two users before programming code                                                                                                    | 46 Days for Soak test                                                                                                    |
|                       | 23. Display alarms instantly on LCD                                                                                                    |                                                                                                    |
|                       |                                                                                                    | 47. ACPO 2002                                                                                                    |
|                       |                                                                                                    | 48. EE confirm disable (ACPO 2002)                                                                                                    |
|                       |                                                                                                    | 49. Eng. reset on B-alarm only                                                                                                    |
|                       |                                                                                                    | 50. NFA2P                                                                                                    |
|                       |                                                                                                    | 51. Installer dual code                                                                                                    |
|                       | et )                                                                                                    |                                                                                                    |
| ★                     | by:                                                                                                    |                                                                                                    |
|                       | - units                                                                                                    | 53. Enable "Call Central Station" display                                                                                                    |
|                       |                                                                                                    | 54. Scandinavian options                                                                                                    |
|                       | <sup>×</sup> Sc                                                                                                    | 55. Enable log limitations                                                                                                    |
|                       |                                                                                                    | 56. Indicate inhibited zones                                                                                                    |
| Auto Reset            | 1. Auto reset disabled time                                                                                                    | 1. Reset alarm group                                                                                                    |
|                       | XON I                                                                                                    | Tasam Diallar V1 (only used in Australia)                                                                                                    |
|                       |                                                                                                    | 2. DTMF Contact ID - Small                                                                                                    |
|                       |                                                                                                    | 3. DTMF Contact ID - Large                                                                                                    |
| Communication options | ⊢ → 1. PABX number                                                                                                    | 4. SIA - Small                                                                                                    |
|                       | 2. MSN number                                                                                                    | 6. X-SIA - Small                                                                                                    |
|                       | 2 Dial Tone Detection                                                                                                    | 7 X-SIA - Largo                                                                                                    |
| 1                     | 5. Dial Tolle Detection                                                                                                    |                                                                                                    |
|                       | 4. DTMF tone dialling                                                                                                    | 8. 200 Baud FSK - 1                                                                                                    |
|                       | 4. DTMF tone dialling<br>5. Enable PSTN line fault monitor                                                                                                    | 8. 200 Baud FSK - 1<br>9. 200 Baud FSK - 2<br>10. 200 Baud FSK - 3                                                                                                    |
|                       | 4. DTMF tone dialling     5. Enable PSTN line fault monitor     6. Monitor service tones                                                                                                    | 8. 200 Baud FSK - 1<br>9. 200 Baud FSK - 2<br>10. 200 Baud FSK - 3<br>11. 200 Baud FSK - 4                                                                                                    |
|                       | 4. DTMF tone dialling     5. Enable PSTN line fault monitor     6. Monitor service tones     7.3 digit SIA codes (extensions)                                                                                                    | 8. 200 Baud FSK - 1     9. 200 Baud FSK - 1     9. 200 Baud FSK - 2     10. 200 Baud FSK - 3     11. 200 Baud FSK - 4     12. X25 ENAI     13. Voice Penerting - Acknowledge                                                                                                    |
|                       | 4. DTMF tone dialling     5. Enable PSTN line fault monitor     6. Monitor service tones     7. 3 digit SIA codes (extensions)                                                                                                    | <ul> <li>Active Current State</li> <li>200 Baud FSK - 1</li> <li>200 Baud FSK - 2</li> <li>10. 200 Baud FSK - 3</li> <li>11. 200 Baud FSK - 4</li> <li>12. X25 ENAI</li> <li>13. Voice Reporting - Acknowledge</li> <li>Voice Reporting - No Acknowledge</li> </ul>                                                                                                    |
|                       | 4. DTMF tone dialling     5. Enable PSTN line fault monitor     6. Monitor service tones     7. 3 digit SIA codes (extensions)     6. ISDN Point to Point                                                                                                    | <ul> <li>8.200 Baud FSK - 1</li> <li>9. 200 Baud FSK - 2</li> <li>10. 200 Baud FSK - 3</li> <li>11. 200 Baud FSK - 4</li> <li>12. X25 ENAI</li> <li>13. Voice Reporting - Acknowledge</li> <li>14. Voice Reporting - No Acknowledge</li> </ul>                                                                                                    |
|                       | 4. DTMF tone dialling     5. Enable PSTN line fault monitor     6. Monitor service tones     7. 3 digit SIA codes (extensions)     6. ISDN Point to Point     9. Enable ISDN Line Fault monitor                                                                                                    | <ul> <li>8. 200 Baud FSK - 1</li> <li>9. 200 Baud FSK - 2</li> <li>10. 200 Baud FSK - 3</li> <li>11. 200 Baud FSK - 4</li> <li>12. X25 ENAI</li> <li>13. Voice Reporting - Acknowledge</li> <li>14. Voice Reporting - No Acknowledge</li> </ul>                                                                                                    |
|                       | 4. DTMF tone dialling     5. Enable PSTN line fault monitor     5. Monitor service tones     7. 3 digit SIA codes (extensions)     6. ISDN Point to Point     9. Enable ISDN Line Fault monitor     10. 200 Baud Reverse Area Open/Close                                                                                                    | Solid - Lingo     Solid - Signature     Solid - Signature     |
|                       | 4. DTMF tone dialling     5. Enable PSTN line fault monitor     5. Monitor service tones     7. 3 digit SIA codes (extensions)     6. ISDN Point to Point     9. Enable ISDN Line Fault monitor     10. 200 Baud Reverse Area Open/Close     11. X25 TEI Value                                                                                                    | . Noire Large     . 200 Baud FSK - 1     . 200 Baud FSK - 2     10. 200 Baud FSK - 2     10. 200 Baud FSK - 3     11. 200 Baud FSK - 4     12. X25 ENAI     13. Voice Reporting - Acknowledge     14. Voice Reporting - No Acknowledge     . Enter the reporting format     . Enter the 1st phone number                                                                                                    |
|                       | 4. DTMF tone dialling     5. Enable PSTN line fault monitor     5. Monitor service tones     7. 3 digit SIA codes (extensions)     6. ISDN Point to Point     9. Enable ISDN Line Fault monitor     10. 200 Baud Reverse Area Open/Close     11. X25 TEI Value     12. Audio Listen In Time (sec.)                                                                                                    | . Noire - Ling-<br>. 200 Baud FSK - 1<br>9. 200 Baud FSK - 2<br>10. 200 Baud FSK - 3<br>11. 200 Baud FSK - 4<br>12. X25 ENAI<br>13. Voice Reporting - Acknowledge<br>14. Voice Reporting - No Acknowledge<br>14. Voice Reporting - No Acknowledge<br>15. Select the reporting format<br>6. Enter the 1st phone number<br>6. Enter the 2nd phone number                                                                                                    |
|                       | 4. DTMF tone dialling     4. DTMF tone dialling     5. Enable PSTN line fault monitor     6. Monitor service tones     7. 3 digit SIA codes (extensions)     6. ISDN Point to Point     9. Enable ISDN Line Fault monitor     10. 200 Baud Reverse Area Open/Close     11. X25 TEI Value     12. Audio Listen In Time (sec.)     13. Audio Listen In Time (sec.)                                                                                                    | Aconse Large     Source Large     Source Large     Source Large     Source Large     Source Large     Source Large     Source Large Large     Source Large     Source Large |
|                       | 4. DTMF tone dialling     4. DTMF tone dialling     5. Enable PSTN line fault monitor     6. Monitor service tones     7. 3 digit SIA codes (extensions)     6. ISDN Point to Point     9. Enable ISDN Line Fault monitor     10. 200 Baud Reverse Area Open/Close     11. X25 TEI Value     12. Audio Listen In Time (sec.)     13. Audio Listen In Trame Time (sec.)                                                                                                    | A Coll A Clarge     Source Clarge     Source     Source     Source Clarge     Source     Source   |
|                       | 4. DTMF tone dialling     5. Enable PSTN line fault monitor     5. Monitor service tones     7. 3 digit SIA codes (extensions)     6. ISDN Point to Point     9. Enable ISDN Line Fault monitor     10. 200 Baud Reverse Area Open/Close     11. X25 TEI Value     12. Audio Listen In Time (sec.)     13. Audio Listen In Frame Time (sec.)     14. Report mains fault                                                                                                    |                                                                                                    |
|                       | 4. DTMF tone dialling     5. Enable PSTN line fault monitor     5. Monitor service tones     7. 3 digit SIA codes (extensions)     8. ISDN Point to Point     9. Enable ISDN Line Fault monitor     10. 200 Baud Reverse Area Open/Close     11. X25 TEI Value     12. Audio Listen In Time (sec.)     13. Audio Listen In Frame Time (sec.)     14. Report mains fault     15. Report line fault                                                                                                    |                                                                                                    |
|                       | 4. DTMF tone dialling     4. DTMF tone dialling     5. Enable PSTN line fault monitor     6. Monitor service tones     7. 3 digit SIA codes (extensions)     8. ISDN Point to Point     9. Enable ISDN Line Fault monitor     10. 200 Baud Reverse Area Open/Close     11. X25 TEI Value     12. Audio Listen In Time (sec.)     13. Audio Listen In Frame Time (sec.)     14. Report mains fault     15. Report line fault     16. GSM line fault                                                                                                    |                                                                                                    |
|                       | 4. DTMF tone dialling     5. Enable PSTN line fault monitor     5. Monitor service tones     7. 3 digit SIA codes (extensions)     6. ISDN Point to Point     9. Enable ISDN Line Fault monitor     10. 200 Baud Reverse Area Open/Close     11. X25 TEI Value     12. Audio Listen In Time (sec.)     13. Audio Listen In Frame Time (sec.)     14. Report mains fault     15. Report line fault     16. GSM line fault     17. Select the central station to program                                                                                                    |                                                                                                    |
|                       |                                                                                                    |                                                                                                    |
|                       | <ul> <li>4. DTMF tone dialling</li> <li>4. DTMF tone dialling</li> <li>5. Enable PSTN line fault monitor</li> <li>6. Monitor service tones</li> <li>7. 3 digit SIA codes (extensions)</li> <li>8. ISDN Point to Point</li> <li>9. Enable ISDN Line Fault monitor</li> <li>10. 200 Baud Reverse Area Open/Close</li> <li>11. X25 TEI Value</li> <li>12. Audio Listen In Time (sec.)</li> <li>13. Audio Listen In Frame Time (sec.)</li> <li>14. Report mains fault</li> <li>15. Report line fault</li> <li>16. GSM line fault</li> <li>17. Select the central station to program</li> <li>18. SIA area modifier</li> </ul> |                                                                                                    |
|                       | <ul> <li>4. DTMF tone dialling</li> <li>5. Enable PSTN line fault monitor</li> <li>6. Monitor service tones</li> <li>7. 3 digit SIA codes (extensions)</li> <li>8. ISDN Point to Point</li> <li>9. Enable ISDN Line Fault monitor</li> <li>10. 200 Baud Reverse Area Open/Close</li> <li>11. X25 TEI Value</li> <li>12. Audio Listen In Time (sec.)</li> <li>13. Audio Listen In Frame Time (sec.)</li> <li>14. Report mains fault</li> <li>15. Report line fault</li> <li>16. GSM line fault</li> <li>17. Select the central station to program</li> <li>18. SIA area modifier</li> </ul>                                |                                                                                                    |
|                       | 4. DTMF tone dialling<br>5. Enable PSTN line fault monitor<br>5. Monitor service tones<br>7. 3 digit SIA codes (extensions)<br>8. ISDN Point to Point<br>9. Enable ISDN Line Fault monitor<br>10. 200 Baud Reverse Area Open/Close<br>11. X25 TEI Value<br>12. Audio Listen In Time (sec.)<br>13. Audio Listen In Frame Time (sec.)<br>14. Report mains fault<br>15. Report line fault<br>16. GSM line fault<br>17. Select the central station to program<br>18. SIA area modifier                                                                                                    |                                                                                                    |
|                       | 4. DTMF tone dialling<br>5. Enable PSTN line fault monitor<br>5. Monitor service tones<br>7. 3 digit SIA codes (extensions)<br>8. ISDN Point to Point<br>9. Enable ISDN Line Fault monitor<br>10. 200 Baud Reverse Area Open/Close<br>11. X25 TEI Value<br>12. Audio Listen In Time (sec.)<br>13. Audio Listen In Frame Time (sec.)<br>14. Report mains fault<br>15. Report line fault<br>16. GSM line fault<br>17. Select the central station to program<br>18. SIA area modifier                                                                                                    |                                                                                                    |
|                       | 4. DTMF tone dialling<br>5. Enable PSTN line fault monitor<br>5. Monitor service tones<br>7. 3 digit SIA codes (extensions)<br>8. ISDN Point to Point<br>9. Enable ISDN Line Fault monitor<br>10. 200 Baud Reverse Area Open/Close<br>11. X25 TEI Value<br>12. Audio Listen In Time (sec.)<br>13. Audio Listen In Frame Time (sec.)<br>14. Report mains fault<br>15. Report line fault<br>16. GSM line fault<br>17. Select the central station to program<br>18. SIA area modifier                                                                                                    |                                                                                                    |
|                       | 4. DTMF tone dialling<br>5. Enable PSTN line fault monitor<br>5. Monitor service tones<br>7. 3 digit SIA codes (extensions)<br>8. ISDN Point to Point<br>9. Enable ISDN Line Fault monitor<br>10. 200 Baud Reverse Area Open/Close<br>11. X25 TEI Value<br>12. Audio Listen In Time (sec.)<br>13. Audio Listen In Frame Time (sec.)<br>14. Report mains fault<br>15. Report line fault<br>16. GSM line fault<br>17. Select the central station to program<br>18. SIA area modifier                                                                                                    |                                                                                                    |

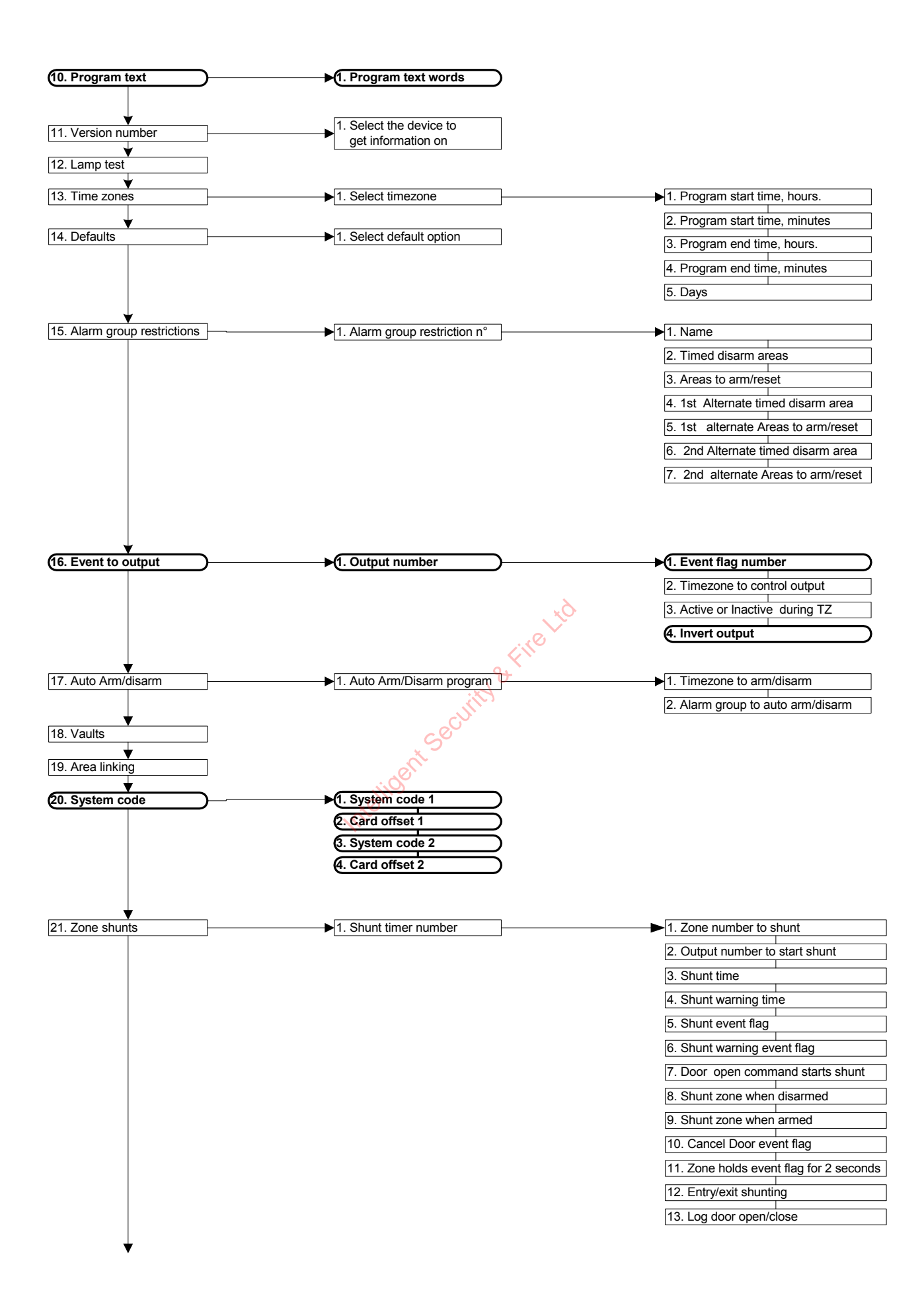

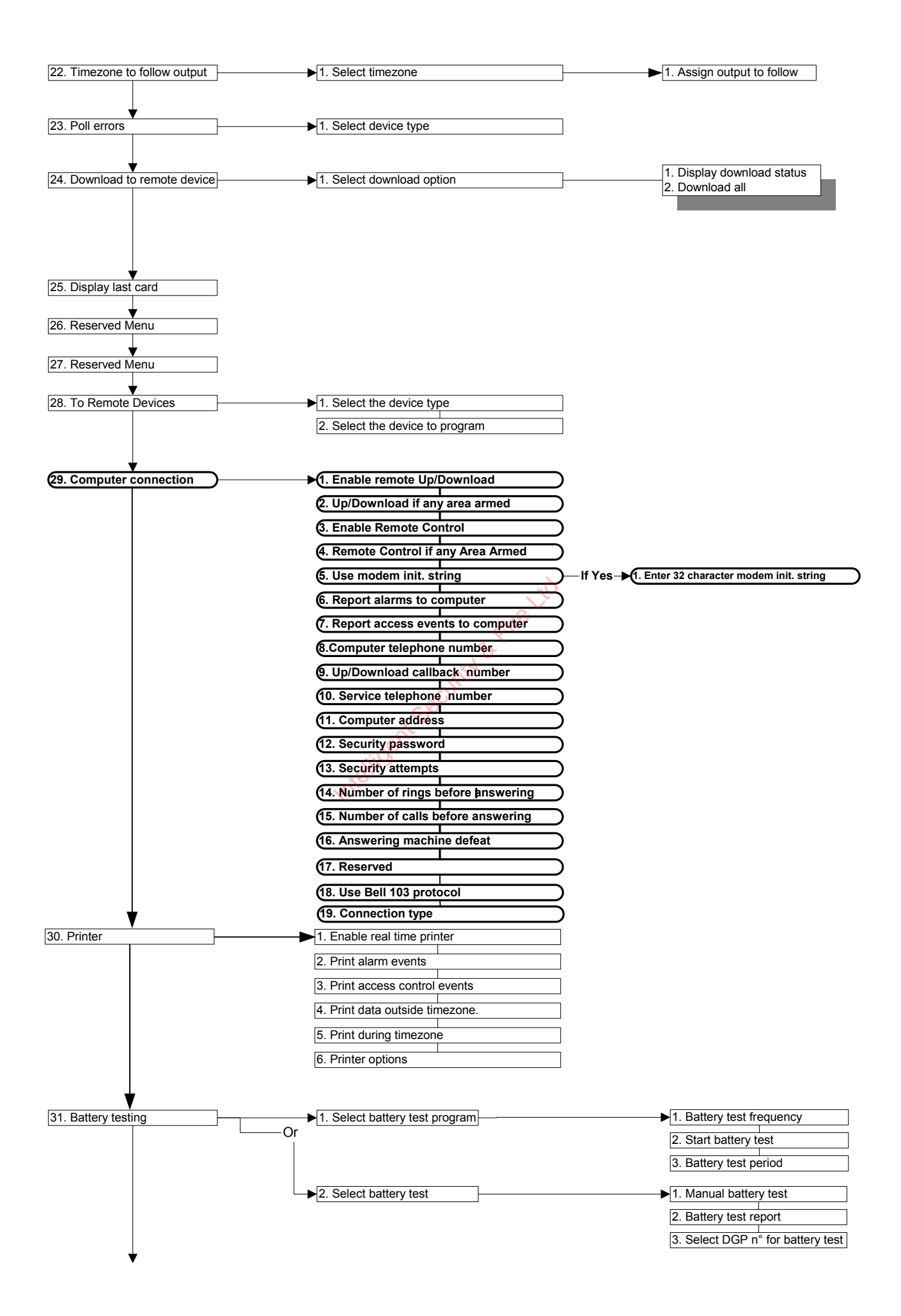

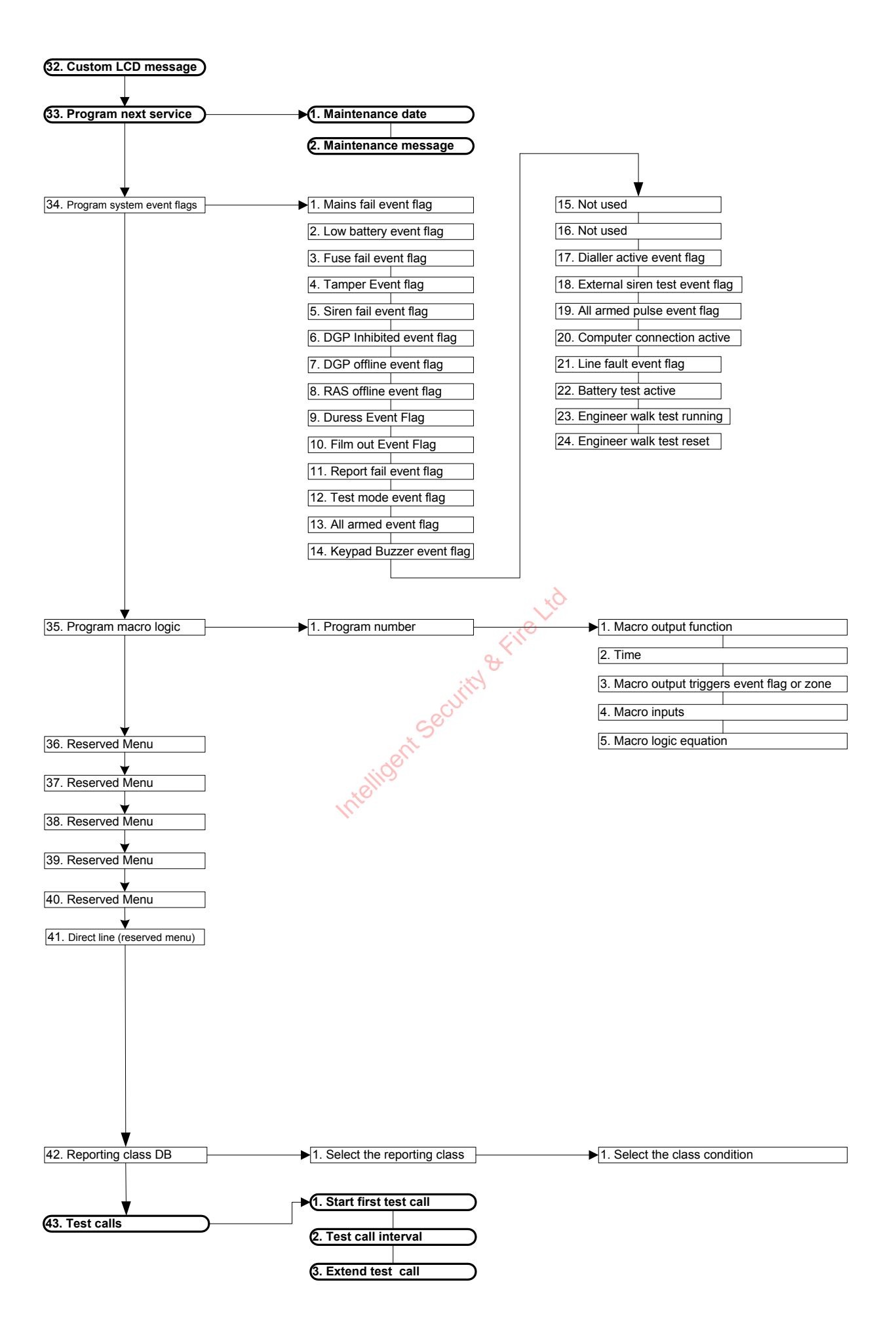

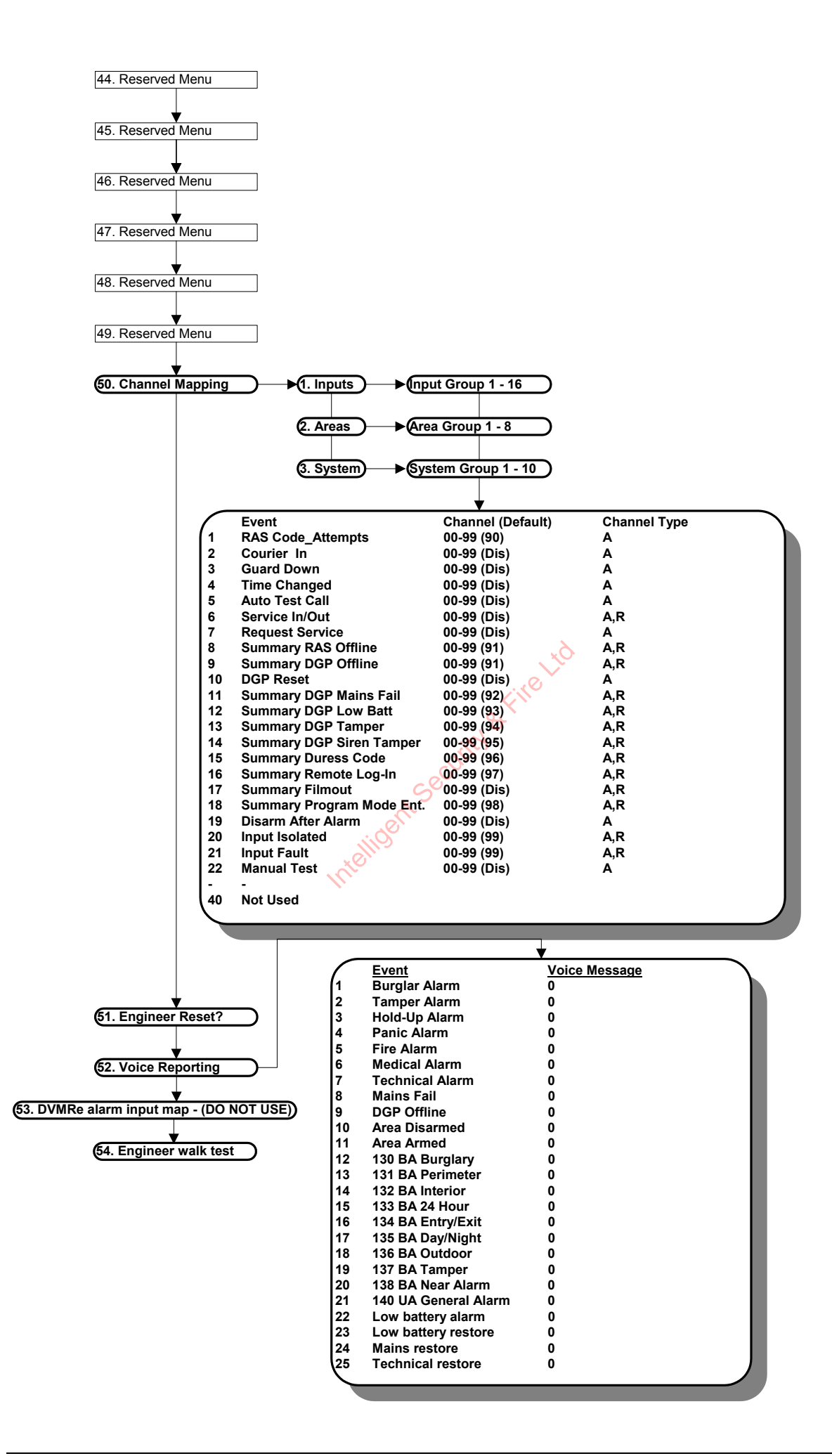

Intelligent Security & Fire Ltd

Intelligent Security & Fire Ltd

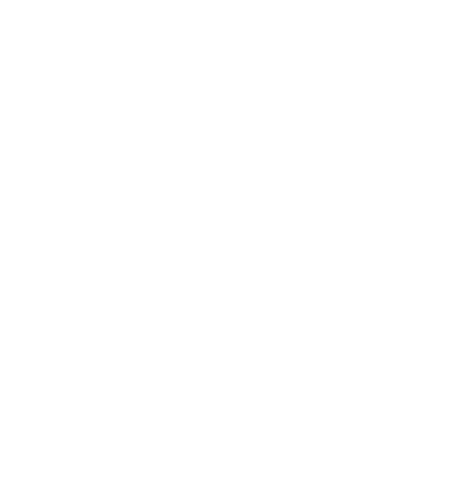

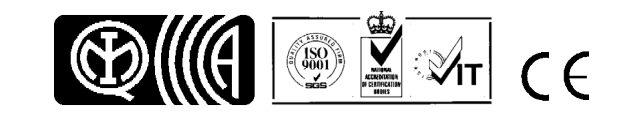